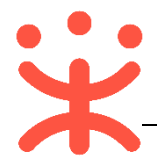

# 网上服务市场直购和竞价交易操作指南-供应商

关键词:岗位权限、接单、报价、起草合同、确认合同、履约发货

欢迎您使用网上服务市场 !通过本文档您可以快速掌握网上服务市场的交易流程。 在学习本文档前,建议您先学习《新疆-网上服务市场协议和商品发布管理操作 指南》完成商品发布。

#### 学习目标:

学习完本文档后,您将能够完成以下操作:

- 关联岗位权限:完成关联交易所需的岗位权限。
- 直购订单管理:完成接单、报价、履约等操作。
- 合同管理:完成合同起草。

### 开始交易前,您需要先完成以下操作

#### 网上服务市场交易使用前提:

- 您必须是政采云平台的正式供应商,请点击<u>查看您的"入驻状态"是否为</u> "已入驻"。
- 如果您还不是政采云平台的正式供应商,请点击查看《供应商注册入驻操作 指南》先入驻。
- 如果您还不是网上服务市场的供应商,请查看《新疆-网上服务市场协议和 商品发布管理操作指南》进行在线报名。
- 您的商品已经上架。如果您还未发布商品,请查看《新疆-网上服务市场协议和商品发布管理操作指南》先发布商品。
- 您必须关联网上服务市场相关的岗位权限。如未关联,请查看本文档"1.关 联岗位权限"。

### 1. 关联岗位权限

供应商需先关联直购、竞价相关的岗位权限,才能进行网上服务市场-直购和竞价的交易。

菜单路径:用户中心—系统管理—员工管理

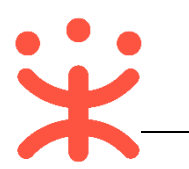

| 岗位    | 主要权限菜单        |
|-------|---------------|
| 交易管理岗 | 交易中心 ( 默认全选 ) |

### 1) 在员工列表中,找到需要设置的员工账号,点击【更多】-【设置岗位】。

| 🛱 政府采购云平台 | ## 系统管理 ▼ ◎ 新培县      | 前台大厅               | 1 <mark>3</mark><br>预警 待办 | 消息 (   |                    |
|-----------|----------------------|--------------------|---------------------------|--------|--------------------|
| 図 账户管理    | 账号管理                 |                    |                           |        | 新增/邀请 批星新增         |
| み 部门管理    | 48-67 , 28-66 S      | 447-0              |                           |        |                    |
| 💩 流程管理    | 处白. 阴弛入              | がた于 <b>が</b> . 時間へ |                           |        |                    |
| 區 CA管理    | 全部 已删除               |                    |                           |        |                    |
| CA证书申领    | 已选中0项 批量启用 批量停用 批量设置 | 國內位                |                           |        |                    |
| CA绑定与解绑   | 员工基本信息               | 账号 所属部门            | 所属职务                      | 账号状态   | 操作项                |
| [ 反员工管理   | 姓名:<br>              | -                  | -                         | •已启用   | 详情 编辑 更多▲<br>设置岗位  |
|           |                      |                    | \$                        | 共有1条 < | 1 > 10条/?复制功能到员工 > |
|           |                      |                    |                           |        | 停用                 |
|           |                      |                    |                           |        | 删除                 |

### 2) 在页面详情页点击【编辑】按钮。

| 😧 政府采购云平台 | 〓 系统管理 ▼   ◎ 新培县            | 前台大厅 预警 待步 消息 CA管理 | •        |
|-----------|-----------------------------|--------------------|----------|
| 図 账户管理    |                             |                    |          |
| A 部门管理    | 员上管理 / <b>关联岗位</b> ② 查看使用步骤 |                    | 返回编载     |
| ◎ 流程管理    | 功能                          |                    |          |
| ■ CA管理 ^  |                             |                    |          |
| CA证书申领    | 请编入已关联功能Q                   |                    | <u> </u> |
| CA绑定与解绑   | ★ 全部                        |                    |          |
| 同 员工管理    | ▶ 大宗商品                      |                    |          |
|           | ▶ 电子卖场                      |                    |          |
|           | ▶ 项目采购                      |                    |          |

3)关联岗位:选择交易相关的操作功能,或点击【全部关联】一键关联所有岗位权限。

| 😧 政府采购云平台 | 計 系統管理 ▼ <sup>②</sup> 新始县 前台大厅 预警 荷券 消息 CA管理 <b>①</b> ■ ■ ■ ■ ■ ■ |
|-----------|-------------------------------------------------------------------|
| 闷 账户管理    |                                                                   |
| 品 部门管理    |                                                                   |
| ◎ 流程管理    | 功能 完成后点击保修修改 已选功能宣音                                               |
| ■ CA管理 ^  |                                                                   |
| CA证书申领    | 按照用: 全部 ∨ 按照能: 全部 ∨ 重査 全部XX                                       |
| CA绑定与解绑   |                                                                   |
| 「え 员工管理   |                                                                   |
|           |                                                                   |
|           | ▶ ☑ 订单管理                                                          |
|           | ▶ 🗹 這換货单                                                          |
|           | → 🛛  琉貫単管理 → 在交易中心下选择相应的功能权限                                      |
|           | ▶ ☑ 寬价管理                                                          |
|           | ▶ 	 □ □ □ 均管理                                                     |
|           | ▶ ☑ 线下付款单位管理                                                      |
|           | ▶ ▼ 支付管理                                                          |

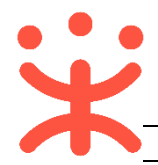

## 网上服务市场直接订购,您需要先了解以下基本概念

### 网上服务市场-直接订购的交易流程:

对于供应商来说,在网上服务市场-直购订购交易过程中主要的操作步骤包括:接单、报价、合同签订和履约。本文档主要按供应商在实际工作中的操 作顺序编写。

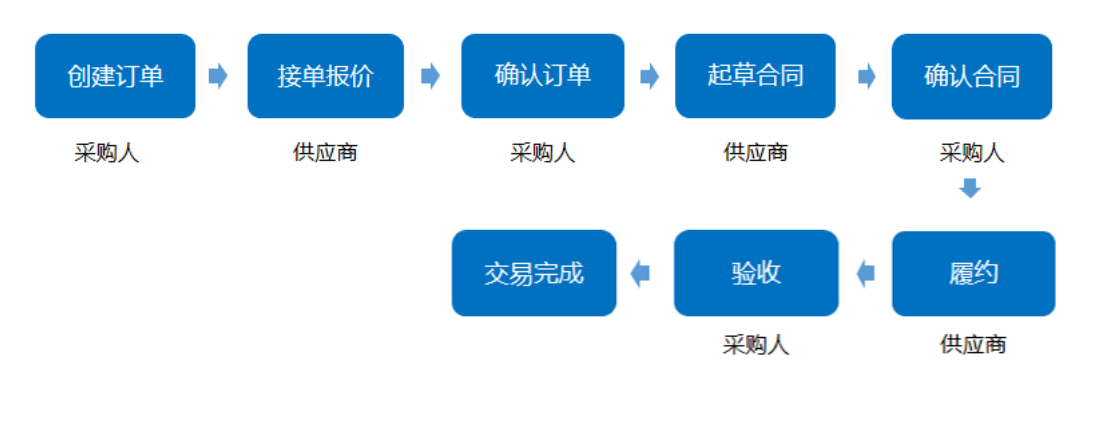

# 现在,您可以开始交易了

### 2. 接单报价

采购人发起订单后,供应商根据实际情况接单或拒绝接单。本文档以"一般会议服务"为例进行操作说明。

菜单路径:用户中心--交易中心---订单管理

1) 接单:如供应商确认接单,可点击【立即接单】。

【提示】如供应商确认不接单,可【拒绝接单】并填写拒单原因,交易终止,拒 绝接单前请先联系采购人沟通,无故拒单可能面临处罚风险!

| 😧 政府采购云平台    | ## 交易中心 ▼ 💿 新培县                       | 前台大厅 预警 待办 消息                         |                       |
|--------------|---------------------------------------|---------------------------------------|-----------------------|
| ① 总览         | 订单列表                                  |                                       | 查看导出记录 导出             |
| 🖫 竟价管理       |                                       |                                       |                       |
| 〒 采购意向       | 筒品名称: 请输入                             | <b>认单号:</b> 支持后六位编号搜索                 | 里吉授祭 展井▼              |
| 🗟 特殊事项管理 🔹 🔹 | 全部 待接单 3 待合同签订 0 待发货 1                | 取消中 0                                 |                       |
| ® 团购管理       | · · · · · · · · · · · · · · · · · · · | 前份(元) 数量 期間全額(元) 收货人 总全额(元)           | 全部状态。    摄作           |
| 🔋 订单管理       |                                       |                                       | THEORY . DELE         |
| ◎ 满额包邮       | 至远 批重接单 批重拍玛接单                        |                                       |                       |
| ▶ 合同管理 ▼     | 2021-01-21 14:30:37 订单号: 1309 62 團    | ····································· |                       |
| □ 屋约管理 ▼     | 会议厅 [交易快照]                            |                                       | ● 待供应商接单<br>订单详情 近船接单 |
| 12 结算管理 🔹    |                                       | ● 和我联系                                | 10,018.++             |

2) 在弹框中,填写报价,完成后点击【确认接单】。

#### 【填写注意事项】

● 报价:接单前请先确定商品价格,改价金额不能超过原单价;

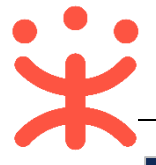

| 接单                        |    |           |          |              |          | $\times$ |     |
|---------------------------|----|-----------|----------|--------------|----------|----------|-----|
| ① 接单前请先确定商品价格,改价金额不能超过原单价 |    |           |          |              |          |          | 查   |
| 商品信息                      |    | 单价(元)     | 报价(元)    | 数量           | 小计(元)    |          | 重置  |
| 会议厅                       |    | 面议        | 请输入      | 1 (/间/<br>天) | -        |          |     |
|                           |    |           |          |              |          |          | ح ت |
|                           |    | 原总额(元): ( | 0.00 商家份 | 忧惠(元): -     | 实收总额(元): | 0.00     |     |
| Ęg                        | 消  | 确认接单      |          |              |          |          |     |
| 会议厅 [交易快照]                | 面议 | 1 (/间/天)  |          |              | -        | ●待供应     | 商接单 |

3)接单成功:接单成功后,订单状态显示为"待采购人确认",您可联系采购 人进行确认。

【提示】如订单需要备注内容,可点击【添加备注】,订单备注仅供应商本机构 内人员可见。

| 商品名称:                                                                                                    |                                             |                                                                                     | 订单                 | 单号: 支持后六位                    |                                   |               |                              |                                       | 置 搜索                                 |
|----------------------------------------------------------------------------------------------------|---------------------------------------------|-------------------------------------------------------------------------------------|--------------------|------------------------------|-----------------------------------|---------------|------------------------------|---------------------------------------|--------------------------------------|
| 全部 待接单 3                                                                                                    | 待合同签商品                                      | 接单成功,                                                                               |                    | 购单位确认订单                      |                                   | 收货人           | 总金额(元)                       | 全部状态                                  | to <b>-</b> 11                       |
| 2021-01-21 14:30:                                                                                                  | 37 订单号: :                                   | 当前订单包含不定价                                                                           | 句品,需采购耳<br>《方式: 13 | <sup>単</sup> 位确认订单,采则        | <sup>例単位联</sup>                   |               |                              | ●待买陶                                  | 人 确认 添計                              |
|                                                                                                    |                                             |                                                                                     | 我知道了               |                              |                                   | ● 和我联系        |                              | 订单详                                   | 情                                    |
|                                                                                                    |                                             |                                                                                     |                    |                              |                                   |               |                              |                                       |                                      |
|                                                                                                    |                                             |                                                                                     |                    |                              |                                   |               |                              |                                       |                                      |
| ★ 政府采购云平台                                                                                                    | # 交易中心 ▼                                    | ⑦ 新培县                                                                               |                    |                              | 前合大厅                              | <b>预警</b> 待办  | 消 <mark>9</mark> CAN         |                                       |                                      |
| ★ 政府采购云平台 ○ 急速                                                                                                    | 業 交易中心 ▼<br>订单列表                            | ◎ 新培县                                                                               |                    |                              | 前台大厅                              | 预警            | 消 <mark>9</mark> CA1         | · · · · · · · · · · · · · · · · · · · | )<br>寻出记录 <del>导组</del>              |
|                                                                                                    | ::: 交易中心 *           :丁单列表           商品の    | <ul> <li>新始县</li> <li>新始县</li> <li>新输入</li> </ul>                                   |                    | <b>订单号:</b> 支持               | 前台大厅                              | <b>旅警 待</b> 穷 | 개 <mark>원</mark> CA <u>e</u> |                                       | 守山に录<br>写出<br>提索 展开 -                |
| <ul> <li>         ※ 政府采购云平台         ① 总览         昆 竟价管理         ご 采购意向         E: 特殊事項管理         ※     </li> </ul> | ::: 文易中心 ~       :汀单列表       商品       全部 待け | <ul> <li>新培县</li> <li>3称: 请输入</li> <li>麦单 2 待台同签订 0</li> </ul>                      | 待发货1 耳             | 订单号: (支持<br>取消中 0            | <b>前台大厅</b><br>后六位编号搜索            | <b>残警</b> 得办  | m <mark>2</mark> CAE         | 世代<br>主要:<br>重変:<br>(1)               | ●<br>田记录 <mark>号出</mark><br>授家  展开 ~ |
| ★ 政府采购云平台       ○ 急怒       ○ 急怒       ○ 身份管理       ⑦ 采购意向       ○ 特殊事項管理       ○ 切购管理       ◎ 切购管理       ◎ 切购管理    | ::: 女局中心 >       :汀单列表       商品       全部    | <ul> <li>新培县</li> <li>新培县</li> <li>新始入</li> <li>嘉单 2 待合同签订 0</li> <li>商品</li> </ul> | 待发货1 署             | 订单号: 支持<br>取消中 0<br>单价(元) 数量 | <b>前台大厅</b><br>后六位编号搜索<br>期望金额(元) | 預警 待数         | <b>개일 CA</b>                 | 2013年 1月1日日本                          | 守山記录<br>号山<br>授玄<br>展开<br>操作         |

### 3. 合同管理

网上服务市场需签订线上合同,由成交供应商起草合同,提交至采购人,采购人确认合同后,签订完成。 菜单路径1:用户中心——交易中心——合同管理——合同签订 菜单路径2:用户中心——交易中心——订单管理 以下以"菜单路径2"为例:

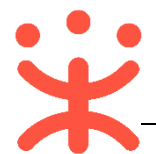

### 3.1 起草合同

### 1)在订单列表中选择对应的订单,点击【去起草合同】。

| 😧 政府采购云平台    | ま 交易中心 ▼ ◎ 新培县                  | 前台大厅 预警 得 <mark>界</mark> 消息 CA |               |
|--------------|---------------------------------|--------------------------------|---------------|
| ① 总览         | 订单列表                            |                                | 查看导出记录 导出     |
| 🕞 竟价管理       |                                 |                                |               |
| 13 采购意向      | 陶品名称: 请输入                       | 19年号: 支持后六位编号援救                | 里直接了案展开▼      |
| 🗟 特殊事项管理 🔹 🎽 | 全部 待接单 2 待合同签订 1 待发货 1          | 取消中 0                          |               |
| 🖏 团购管理       | 商品                              | 单价(元) 数量 期望金额(元) 收货人 总金额(元)    | 全部状态 👻     操作 |
| lei 订单管理     | 2021-01-21 14:30:37 订单号: 13 2 篇 | 京 订单学刊:服务市场 - 直接采购 支付方式: 账期支付  |               |
| @ 满额包邮       | 会议厅 [交易快照]                      | 300.00 1 (/间/天) - 国 300.00     | •待合同签订 去起草合同  |
| ➡ 合同管理 🔹     | 3.5                             |                                | 订单详情 添加备注     |
| ि 履约管理 ▼     |                                 |                                | 合同详情 成交通知书    |
| ▶ 结算管理 🔹     |                                 |                                |               |

# 2)确认合同信息。

| 😧 政府采购云平台                                                  | 〓 交易中心 ▼ 💿 新培县 | Ħ                             | 治大厅 预警 待分 | 消 <mark>光</mark> CA管理 👤 🔹 |
|------------------------------------------------------------|----------------|-------------------------------|-----------|---------------------------|
| ① 总览                                                       | 合同签订 / 起草合同    |                               |           | 返回 预览合同公告 保存 <b>提交</b>    |
| 局 竟价管理 局 采购意向                                              | 合同信息           |                               |           |                           |
| 🗟 特殊事项管理 🔹 🎽                                               | 基本信息           |                               |           |                           |
| 🐻 团购管理                                                     | *合同名称          | 关于——般会议服务的服务市场合同              |           | 15/100                    |
| 🔋 订单管理                                                     | 合同编号           | 11N2 ?01                      | 业务类型      | 定点-服务市场                   |
| ◎ 满额包邮                                                     | 合同总额(元)        | 300.00                        | *合同签订时间   | 2021-01-21                |
| ➡ 合同管理 *                                                   | 采购人信息          |                               |           |                           |
| ि 履约管理 ▼                                                   | 采购单位           | 読                             |           |                           |
| ▶ 结算管理 *                                                   | * <b>联</b> 系人  | termination and the second    | *联系电话     | 1                         |
|                                                            | 曲『編            | 请输入                           | 传真        | 请输入                       |
| <ul> <li>(7) 残 N1 新単位管理</li> <li>(7) 残 N1 新単位管理</li> </ul> | 社会统一信用代码       | 请输入                           | 地址        | 请输入                       |
| -020184                                                    | 供应商信息          |                               |           |                           |
|                                                            | *供应商名称         | 4 词                           |           | 9/100                     |
|                                                            | *联系人           |                               | *联系电话     | 157 )00                   |
|                                                            | *收款账户          | 6 38                          | *收款开户行    | 杭州银行                      |
|                                                            | 由珍病            | 请输入                           | 传真        | 请输入                       |
|                                                            | 社会统一信用代码       | 914 )0C                       | 地址        | 请输入                       |
|                                                            | 其他信息           |                               |           |                           |
|                                                            | 质保期            | 请输入 月 ▼ ○ 终身质保                | ──▶ 可选择均  | 真写质保期和合同有效期               |
|                                                            | 合同有效期          | YYYY-MM-DD                    |           |                           |
|                                                            | 质保期<br>合同有效期   | ·   ·   ·   ·   ·   ·   ·   · | ──▶ 可选择均  | 真写质保期和合同有效期               |

3)填写支付信息:选择支付方式和预计支付时间。

#### 【填写注意事项】

- 建议供应商与采购人沟通后,确认付款方式。
- 如选择分期支付,可点击【添加支付期数】,所有期数的支付金额总和等于 成交总价。

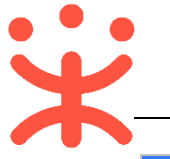

#### 政采云平台-新疆-网上服务市场网超直购和竞价交易操作指南-供应商 20210316

| 😧 政府采购云平台                                                                                                    | # 交易中心 ▼ 🛛 🛛                                                               | 新培县                                                                                                    | 前台大厅                                                                                                    | <mark>预警 待奶</mark>                | 消 <mark>覺</mark> CA管理                                  |                                    |
|----------------------------------------------------------------------------------------------------|----------------------------------------------------------------------------|----------------------------------------------------------------------------------------------------|----------------------------------------------------------------------------------------------------|-----------------------------------|--------------------------------------------------------|------------------------------------|
| □ 总览                                                                                                    | 合同签订 / 起草合同                                                                |                                                                                                    |                                                                                                    |                                   | 返回 预览:                                                 | 合同公告保存 提交                          |
| 🕞 竟价管理                                                                                                    | 合同信息 合同基本                                                                  | ≤信息 ♀ 支付信息 发票信息                                                                                                    | 收货信息 合同文档                                                                                                    |                                   |                                                        |                                    |
| 🕞 采购意向                                                                                                    | 支付信息                                                                       |                                                                                                    |                                                                                                    |                                   |                                                        |                                    |
| 🗟 特殊事项管理 🔹 🔻                                                                                                    |                                                                            |                                                                                                    | FD /-→ 単5                                                                                                    |                                   |                                                        |                                    |
| 🐻 团购管理                                                                                                    |                                                                            |                                                                                                    | RAIJSA                                                                                                    |                                   |                                                        |                                    |
| 日 订单管理                                                                                                    | 支付期数                                                                       | 支付金额(元) 支付比                                                                                                    | 例预计支付时间                                                                                                    |                                   |                                                        | 支付计划                               |
| ◎ 满额包邮                                                                                                    | 1                                                                          | 300.00 100%                                                                                                    | 请选择                                                                                                    | (1)<br>(1)                        |                                                        | 按合同约定支付                            |
| ▶ 合同管理 *                                                                                                    |                                                                            |                                                                                                    |                                                                                                    |                                   |                                                        |                                    |
| 👻 政府采购云平台                                                                                                    | ■ 赤星山心 ▼ 0                                                                 | 新位目                                                                                                    | *415                                                                                                    | 77.0 <b>*</b> (7 <mark>1</mark> 3 | 34 <mark>9</mark> CASSE                                |                                    |
|                                                                                                    |                                                                            | W1/825                                                                                                    | 即百人川                                                                                                    | 顶警 侍办                             | ABE CABE                                               |                                    |
| ① 总览                                                                                                    | 合同签订 / 起草合同                                                                |                                                                                                    |                                                                                                    |                                   |                                                        | 合同公告保存提交                           |
| <ul> <li>○ 总览</li> <li>■ 寛价管理</li> </ul>                                                                                                    | 合同签订 / 起草合同合同基本                                                            | 3//4Z ≤信息 ♀ 支付信息 发票信息                                                                                                    | 前日入り ( ) ( ) ( ) ( ) ( ) ( ) ( ) ( ) ( ) (                                                                      |                                   | <u>海島 CAE理</u><br>返回 预览;                               | 合同公告 保存 提交                         |
| <ol> <li>总览</li> <li>配。寬价管理</li> <li>图 采购意向</li> </ol>                                                                                                    | 合同签订 / 起草合同<br>合同信息 合同基本<br>支付信息                                           | (前) (112) (112) (1 | NIEAU                                                                                                    | Dis (37)                          |                                                        | 会同公告 保存 提交                         |
| <ul> <li>① 总选</li> <li>② 局が管理</li> <li>⑦ 采购意向</li> <li>③ 特殊事项管理</li> </ul>                                                                                             | 合同签订 / 起草合同       合同信息       合同信息       合同信息       支付信息                    |                                                                                                    | 第日大J<br>収労信息 合同文档                                                                                               | NS (99)                           |                                                        | 会同公告 保存 提交                         |
| <ul> <li>・ 点次</li> <li>・ 点次</li> <li>・ うちが管理</li> <li>・ デ 采购意向</li> <li>・ 同 特殊事项管理</li> <li>・ 電 団肉管理</li> </ul>                                                        | 合同签订 / 起草合同       合同信息       合同信息       支付信息                               | <ul> <li>*支付方式 ○ 一次性付款 ● 分</li> </ul>                                                                                                    | 第1日大灯<br>收货信息 合同文档<br>昭付款                                                                                       |                                   |                                                        | 会同公告 保存 提交                         |
| <ul> <li>① 总泼</li> <li>② 貴价管理</li> <li>⑦ 采购意向</li> <li>⑤ 特殊事项管理</li> <li>▼</li> <li>◎ 団胸管理</li> <li>◎ 订单管理</li> </ul>                                                  |                                                                            | <ul> <li>● 支付信息 发票信息</li> <li>● 支付信息 发票信息</li> <li>● 支付方式 ○ 一次性付款 ● 分</li> <li>● 支付金額(元) 支付比例</li> </ul>                                                                                                    | 報告入り<br>收货信息 合同文档<br>時付款<br>預计支付时间                                                                              |                                   | 通過         CALE           返回         预洗           支付计划 | 全同公告 保存 提交 提交 提次 提作                |
| <ul> <li>① 总览</li> <li>除 育价管理</li> <li>중 符份管理</li> <li>중 特殊事项管理</li> <li>중 团购管理</li> <li>序 订单管理</li> <li>() 满额包邮</li> </ul>                                            | 会同签订 / 起草台同       合同信息     会同基本       支付信息       支付期数       1              | <ul> <li>*支付方式 ○ 一次性付款 ● 分</li> <li>・支付左続(元) 支付比例<br/>済給入 -%</li> </ul>                                                                                                    | 取当に入り<br>収益信息 合同文档 時日款 預け支付时间 請洗序                                                                               |                                   | 第68 CHERE<br>返回 预定<br>支付计划<br>技合同約定す                   | 会同公告 保存 提交<br>操作<br>2付 部除          |
| <ul> <li>・ 点次</li> <li>・ 点次</li> <li>・ 売り信理</li> <li>・ 不規想向</li> <li>・ 不規想向</li> <li>・ 不規想向</li> <li>・ 予約申請</li> <li>・ 一 一 一 一 一 一 一 一 一 一 一 一 一 一 一 一 一 一 一</li></ul> | 会同签订 / 起車合同       合同信息       会同信息       支付信息       支付期数       1       2    | <ul> <li>■ 支付信息 发票信息</li> <li>● 支付信息 发票信息</li> <li>● 支付方式 ○ 一次性付款 ④ 分</li> <li>● 支付金額(元) 支付比例</li> <li>● 支付金額(元) 支付比例</li> </ul>                                                                                                    | 報告入り<br>枚货信息 合同文档<br>寄付款<br>預計支付时间<br>请选择                                                                       |                                   | 第回 CHERE<br>返回 预先付<br>支付计划<br>按合同约定式                   | 会同公告 保存 提交<br>長作<br>部除<br>部除       |
|                                                                                                    | 合同签订 / 起單合同       合同值息     合同基4       支付信息        支付期数     1       2     2 | <ul> <li>■ ● 支付信息 发票信息</li> <li>● 支付信息 发票信息</li> <li>● 支付方式 ● 一次性付款 ● 分</li> <li>● 支付金額(元) 支付比例</li> <li>● 分</li> <li>● 清输入 ● %</li> </ul>                                                                                                    | <ul> <li>報告入り</li> <li>收货信息 合同文档</li> <li>寄付数</li> <li>预计支付时间</li> <li>演选择</li> <li>演选择</li> <li>演选择</li> </ul> |                                   | 第88 CHERE<br>返回 预洗付<br>支付计划<br>按台同约定式<br>按台同约定式        | 会同公告 保存 提交<br>提作<br>取付 副除<br>取付 副除 |

4)合同文档:点击【创建合同文档】,生成合同文档。

【提示】是否公开:如涉及商业秘密内容合同内容可选择否,则不公开。

| 😧 政府采购云平台    | 〓 交易中心 ▼   ◎ 新培長                           | 前台大厅 一 预警 侍 静 消息 CA管理 💽 日本日本日本 🔹 |
|--------------|--------------------------------------------|----------------------------------|
| ① 总览         | 合同签订 / 起草合同                                | 返回 预览合同公告 保存 提交                  |
| 🕞 竟价管理       | 合同信息 合同基本信息 支付信息 发票信息 ♀ 收货                 | 皆信息 合同文档                         |
| 🕞 采购意向       | 3976/12395 -                               | דו-ירוד -                        |
| 🗟 特殊事项管理 🔹 🍷 | 开户行账号 -                                    | 发票内容 商品明细                        |
| · 团购管理       | 发票类型 增值税普通发票                               | 联系电话 -                           |
| ြ 订单管理       | 注册地址 -                                     |                                  |
| ◎ 满额包邮       |                                            |                                  |
| [=] 合同管理 ▼   | 收货信息                                       |                                  |
| ि 履约管理 ▼     | 详细地址 收件人 手机                                | 机 电话 数量 送货方式 备注                  |
| ◎ 结算管理 🔹     | 新疆(11) 11 11 11 11 11 11 11 11 11 11 11 11 | 3 - 1                            |
| 🕀 申诉管理       |                                            |                                  |
| 🕅 线下付款单位管理   | 合同文档                                       |                                  |
| □ 支付管理 •     | * 合同文档 创建合同文档                              | 是否公开 ⑦ 〇 否 ④ 是                   |

5)编辑合同:点击【修改】,可编辑合同相关信息,注意一定要将交易的具体 内容填写在服务条款中,维护合同信息后点击【保存】,再关闭页面。

| 当前为查看状态                                                                                                    | 修改           |
|----------------------------------------------------------------------------------------------------|--------------|
| 政府采购网上服务市场合同                                                                                                    | 编号: 111      |
| 采购单位 (甲方): 1                                                                                                    |              |
| 根据《中华人民共和国政府采购法》、《中华人民共和国民法典》、等法律法规规定,并严格遭循 国家机关、事业单位及(或)团体组织 3<br>件、 服务协议, 就甲方委托乙方提供 服务事宜,双方经协商一致,签订本合同,以滋共同遭守。<br>一、服务项目、价格 | 采购项目招标文件、投标文 |

\_

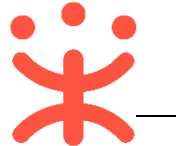

#### 政采云平台-新疆-网上服务市场网超直购和竞价交易操作指南-供应商 20210316

| 为编辑状态    |                                    |                             | 政府                           | 采购网上服务市场                   | 活同           |                   | 编号: 11N | :634             |
|----------|------------------------------------|-----------------------------|------------------------------|----------------------------|--------------|-------------------|---------|------------------|
| 采则服务     | 匈单位(甲方): 疆培<br>各单位(乙方): 培训         | :县教育学院<br> 省伏春海有限公司         |                              |                            |              |                   |         |                  |
| 件、<br>—、 | 根据《中华人民共和<br>服务协议,就甲方参<br>、服务项目、价格 | 国政府采购法》、《中华,<br>新乙方提供 服务事宜, | 人民共和国民法典》、等)<br>双方经协商一致,签订本· | 去律法规规定,并严格遵循<br>合同,以资共同遵守。 | i 国家机关、事业单位及 | <b>え (或) 団体组织</b> | 采购项目招标  | 文件、投标文<br>金额单位:元 |
| ,F       | \$ <b>号</b> 商品                     | 品名称                         | 品牌 型号                        | 配置                         | 要求           | 采购数量              | 成交单价    | 小计               |
|          | 1 一般。                              | 会议服务                        |                              | 品牌:,型号:,会议                 | 厅:会议厅1/间/天   | 1                 | 295.00  | 295.00           |
|          | 合同总价(                              | (元)                         | 295.00                       |                            |              |                   |         |                  |
|          | 合同总价 ()                            | 大写)                         |                              |                            | 贰佰玖拾伍元整      |                   |         |                  |
| =,       | 、付款方式<br>                          | 采购计划文号                      | 采购目录                         | 数量                         | 预算           | 资金来源:             | 性质      | 资金支付方式           |
|          | /                                  | /                           | /                            | /                          | /            | 1                 |         | /                |
|          | 服务条款                               | ] 🖌 须在」                     | 比处填写具体教                      | 交易内容                       | 1            | -                 |         |                  |

## 6)提交合同:确认合同信息无误后,点击右上角【提交】,并选择采购单位审 核人员后,点击【确定】,待采购人审核。

| 😧 政府采购云平台              | 〓 交易中心 ▼   ◎ 新培县             | 前台大厅 预警 待势 | 消 <mark>息</mark> CA管理 <b>①</b> · · · |
|------------------------|------------------------------|------------|--------------------------------------|
| 1 总览                   | 合同签订 / 起草合同                  |            | 返回 预览合同公告 保存 提交                      |
| 🕞 竟价管理                 |                              |            |                                      |
| 🕞 采购意向                 | ♀ 合同信息 合同基本信息 支付信息 发票信息 收货信息 | 合同文档       |                                      |
| ि 特殊事项管理 ▼             | <b>本</b> 同 <b>仁</b> 自        |            |                                      |
| 國 团购管理                 |                              |            |                                      |
| 🖹 订单管理                 | 基本信息                         |            |                                      |
| 😧 政府采购云平台              | ■ 交易中心 ▼   ◎ 新培县             | 前台大厅 预警 待别 |                                      |
| <ol> <li>急策</li> </ol> | 合同签订 / <b>起草合同</b>           |            | 返回 预览合同公告 保存 提交                      |
| 民 竟价管理                 |                              |            |                                      |
| 🕞 采购意向                 | ♀ 合同信息 合同基本信息 支付信息 发票信息 收货信息 | 合同文档       |                                      |
| 🗟 特殊事项管理 💦 🍷           | <b>全同信白</b> 提交               | ×          |                                      |
| 5) Internet            |                              |            |                                      |
| 🖲 订单管理                 | ▲本信息 • 下一审批机构/人员: (采购单       | 修改         |                                      |
| 回 满额包邮                 |                              |            | 15/100                               |
| ▶ 合同管理 *               |                              | 7          | 定点-服务市场                              |
| ■ 履約管理 *               | 取消 確定                        |            | 2021-01-21                           |
| ▶ 结算管理 🔹               | 采购人信息                        |            |                                      |

### 7) 采购人审核通过后,合同签订完成后,状态显示为"已完成"。

| 🛱 政府采购云平台       | ## 交易中心 ▼ ◎ 運培县                                      | 前台大厅 预                                                               | 警 待 <mark>35</mark> 消 <mark>17</mark> ( |                |
|-----------------|------------------------------------------------------|----------------------------------------------------------------------|-----------------------------------------|----------------|
| ① 总览            | 合同列表                                                 |                                                                      |                                         | 导出全部           |
| P: 竟价管理 F: 采购意向 | 合同编号: 请输入                                            | 合同名称: 请输入                                                            |                                         | 重置 搜索 展开 マ     |
| 图 团购管理          | 全部 待履约                                               |                                                                      |                                         |                |
| ③ 订单管理          | 温馨提示:未完结的网上超市、行业馆合同请点击                               | 此处跳转查看!                                                              |                                         |                |
|                 | 合同编号    合同信息                                         | 项目信息                                                                 | 创建时间创                                   | 健人 状态 操作       |
| 合同列表            | 1 10 业务关型: 服务市场<br>2 2 合同名称:关于—般会议题<br>合同总额: 300.00元 | 项目名称: 20 39市<br>發始服<br>東日金额: 300.00元<br>采购单位: 27 学院<br>供应商: 培<br>《公司 | 2021-01-22 ⊭<br>15:19:53                | • 已完成<br>(待履约) |

### 4. 履约发货

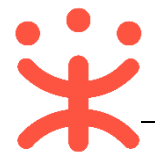

供应商与采购人签订合同后,供应商需及时发货。

菜单路径:用户中心—交易中心—订单管理

### 1)在"全部"标签页,选择对应的订单,点击【立即发货】。

| 😧 政府采购云平台     | ■ 文易中心 ▼ ◎ 離始長 前台大厅 預警 得勢 消息 CA管理 ・                        |
|---------------|------------------------------------------------------------|
| 1 总览          | 订单列表 查看导出记录 <b>与</b> 出                                     |
| 🕞 竟价管理        |                                                            |
| 🕞 采购意向        | 阿品名称: 資物人 り半ち: 支持右六位所ち援究 里直 技家 成才 ▼                        |
| la 团购管理       | 全部 待接单 24 待合同签订 1 待发货 9 取消中 1                              |
| <b>息</b> 订单管理 | ····································                       |
| ◎ 满额包邮        | 2021-01-22 15-19-48 订单号-11 82 研 7 订单坐到,服金市场、高端采购 支付支援、解照支付 |
| ➡ 合同管理 ▼      |                                                            |
| ■ 履约管理 *      | び単洋晴<br>丁単洋晴<br>丁印始牧単                                      |
| ◎ 结算管理 🔹      | 日本の日本の日本の日本の日本の日本の日本の日本の日本の日本の日本の日本の日本の日                   |
| 🖄 申诉管理        |                                                            |

2) 确认本次发货内容, 配送信息、发票信息等内容无误后, 点击【提交】。

【提示】如已开票可在开票明细中"添加发票"或"选择电子票"。

| 😧 政府采购云平台         | 〓 交易中心 ▼ 💿 建培县 | 前f         | 35<br>3大厅 预警 待须 : |                                       |
|-------------------|----------------|------------|-------------------|---------------------------------------|
| ☆ 急覧              | 履约验收 / 发货      |            |                   | 提交                                    |
| 🕞 竟价管理            | 发票方式           | 货票同行       | 发票类型              | 增值税普通发票                               |
| 🕞 采购意向            | 发票抬头           | P          | 纳税人识别号            |                                       |
| 🐻 团购管理            | 开户行            |            | 开户行账号             |                                       |
| 👵 订单管理            | 发票内容           | 商品明细       | 联系电话              | -                                     |
| ◎ 满额包邮            | 注册地址           |            |                   |                                       |
| ▶ 合同管理 *          |                |            |                   |                                       |
| 〒 履约管理 ▼          | 开票明细           |            |                   | 添加发票 选择电子票                            |
| □ 结算管理 *          | 发票号码           | 发票金额(元)    | 开票类型              | 发票附件 操作                               |
| ④ 申诉管理 ※ 线下付款单位管理 |                | 当前无发票信息,您可 | 添加发票或选择电子票        |                                       |
|                   |                |            |                   | 发票金额合计(元): 0.00<br>剩余可开票金额(元): 300.00 |

3) 如确认提交, 在弹窗中点击【确定】, 订单状态显示为"待采购人收货"。

| 😧 政府采购云平台  |                               |                             |          |
|------------|-------------------------------|-----------------------------|----------|
| ① 总览       | 履约验收 / <b>发货</b>              |                             | 提交       |
| 民 寬价管理     |                               |                             |          |
| 〒 采购意向     | 选择发货商品                        |                             |          |
| 13 团购管理    | 商品                            |                             | 本次履约内容   |
| 圓 订单管理     | 会议厅 [交易快照]                    | <b>(</b> )                  | 1 件      |
| 回 满颜包邮     | 305                           | 您是否确认发货?                    |          |
| ▶ 合同管理 *   |                               | 请仔细核对履约内容及全额,确认无误后再提交履约单    |          |
| 12. 履约管理 🔹 |                               | 取消                          | 运费(元):   |
| ◎ 结算管理 *   |                               |                             |          |
| 🖄 申诉管理     | 附(牛                           | J. LIF                      |          |
| 😧 政府采购云平台  | 🚦 交易中心 🔻 🔘 邏培县                | 前台大厅 万警 待办 }                |          |
| □ 总览       | 履约验收 / <b>详情</b>              |                             |          |
| 🕞 竟价管理     |                               |                             |          |
| 〒 采购意向     | 发货单【0                         |                             | ● 待采购人收货 |
| 國 团购管理     | 丛 刨建入: F                      | ⑤ 初編时间: 2021-01-22 15:21:22 |          |
| 🖹 订单管理     | 0                             | 2                           |          |
| ◎ 满额包邮     | 待供应商发货<br>2021-01-22 15:30:29 | 待采购人收货                      | 履约完成     |

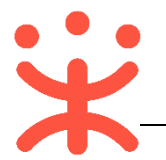

### 网上服务市场竞价采购,您需要先了解以下基本概念

#### 网上服务市场-竞价采购的交易流程:

对于供应商来说,在网上服务市场-竞价采购交易过程中主要的操作步骤包括: 响应报价、合同签订和履约发货。本文档主要按供应商在实际工作中的操作顺序 编写。

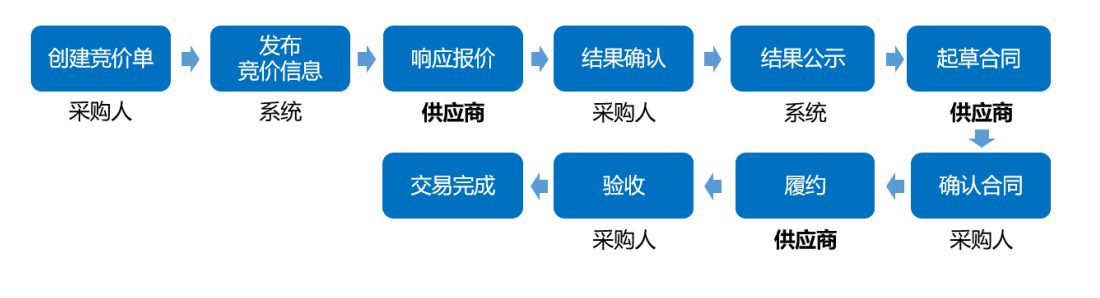

# 现在,您可以开始进行竞价交易了

### 1. 响应报价

如供应商满足采购人设置的竞价条件,则可对竞价单进行响应报价。

【提示】本文档以"一般会议服务"为例进行操作说明。

菜单路径:应用中心--交易中心---竞价管理

1)在"未响应"标签页下,选择对应的项目,点击【我要报价】。

| 😧 政府采购云平台 | ## 交易中心 ▼ ② 郵培县        | 前台                                | 法厅 预警 待办 消      | 15 CA管理 👤 |          |
|-----------|------------------------|-----------------------------------|-----------------|-----------|----------|
|           | 竟价管理 已响应 未响应           |                                   |                 |           |          |
| 🕞 寬价管理    |                        |                                   |                 |           |          |
| 🕞 采购意向    | 项目编号: 请输入项目编号          | 寬价开始时间: 开始日                       | 期 ~结束日期 📋       | 重置        | 搜索 展开 ▼  |
| 15 团购管理   | 全部 待处理 <b>4</b>        |                                   |                 |           | □ 仅看邀请我的 |
| 🖹 订单管理    | 商品信息                   | 数量 采购单位                           | 期望总价(元) 响应总额(元) | 全部状态▼     | 操作       |
| ◎ 满额包邮    | 项目编号: 62/ 55 业务类型: 服务市 | 5场 - 竞价起止时间: 2021-01-22 11:13~202 | 21-01-27 18:00  |           |          |
| ▶ 合同管理 ▼  | [一般会议服务] 一般会议服务        | 1 院                               | 300.00 -        | • 竟价中     | 我要报价     |
| ि 履约管理 ▼  |                        |                                   |                 | 竟价单详情     |          |
| 🛛 结算管理 🔹  |                        |                                   |                 | ③ 5天6时后结束 |          |

2)响应采购需求清单。

【提示】

- 报价:如采购人填写了期望单价,供应商报价时不能超过该期望单价。
- 供应商响应需求:供应商必须填写"供应商响应需求",确定能满足采购人 需求。

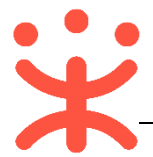

| · 采购需求清单(明望总价: 300.00元) 如采购人填写了期望单价,报价时不能高于该期望单价 |                     |                                     |              |         |               |            |       |
|--------------------------------------------------|---------------------|-------------------------------------|--------------|---------|---------------|------------|-------|
| 商品信息                                             |                     | 规格描述                                | 数量           | 期望单价(元) | 单项期望总价<br>(元) | 单价(元)      | 总价(5  |
| 一般会议服务                                           |                     | 会议厅:会议厅1/间/天                        | 1/间/天        | 300.00  | 300.00        | 请输入        |       |
| 采购需求                                             | 采购人需求描述:            | 供应商必须填写"供                           | 应商需求啊        | 向应",确定能 | 满足采购人需求       | ż          |       |
| 需求响应                                             | 供应商需求响应:<br>报价明细 ⑦: | → 請輸入供应商需求响应 上传 仅允许上传一个附件,单个附件大小不超。 | <u>코</u> 20M |         |               |            | 0/200 |
|                                                  |                     |                                     |              |         |               | 共1件商品,报价总价 | 元): - |

### 3) 在采购需求附件处,如采购人上传了采购需求附件,供应商可查看附件内容 后进行响应,并可进行报价说明。

| ↓ 采购需求附件 | 如采购人有上传采购需求文件,供应商可选择进行响应 |                      |  |
|----------|--------------------------|----------------------|--|
| 采购需求     | <b>▲</b> ==              | 求响应                  |  |
| 采购需求附件   | 响应附件                     |                      |  |
| -        | 1 上传                     |                      |  |
| 买家留言 -   | 报价说明                     |                      |  |
|          |                          |                      |  |
|          |                          | 0/20                 |  |
|          | 振行に                      | <sup>党明将写入合同信息</sup> |  |

4)供应商联系人信息:填写正确的联系人和联系电话。

| 供应商联系人信息 | 请确认联系信息是否正确,便 | 于采购单位联系 |       |  |
|----------|---------------|---------|-------|--|
| *联系人     | ¢             | *联系电话   | 15 11 |  |

5) 提交报价: 报价响应完成后, 点击右上角【提交报价】, 并在弹窗中查看提示无异议后, 先勾选同意相关准则, 再点击【确定】。

| 😧 政府采购云平台                                   | 〓 交易中心 ▼   ◎ 彌培县         |           | 前台大厅 预警 待然 | <sup>9</sup> 消 <mark>12</mark> CA管理 |                         |
|---------------------------------------------|--------------------------|-----------|------------|-------------------------------------|-------------------------|
| ☆ 总策                                        | 竞价管理 / 竞价单详情             |           |            |                                     | 返回 保存 <mark>提文报价</mark> |
| <ul><li> 同一売价管理 </li><li> 同一采购意向 </li></ul> | <b>竞价单【</b><br>□ 创建人: ]) |           |            |                                     | ● 未报价                   |
| <ul> <li>              団内管理</li></ul>       | <b>1</b><br>创建竞价单        | 2 供应简响应报价 |            |                                     |                         |

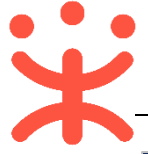

| 诺 政府采购云平台  | ■ 交易中心 ▼   ◎   逦培县 | 前台大厅                                                               | 73<br>预警 |                        |
|------------|--------------------|--------------------------------------------------------------------|----------|------------------------|
| ① 总览       | 寬价管理 / 寬价单详情       |                                                                    |          |                        |
| 图 竟价管理     |                    |                                                                    |          |                        |
| 🕞 采购意向     | 基本信息               |                                                                    |          |                        |
| 53 JM 197  | 编号                 | ? 清冬心亿细间渍"坦                                                        | 项目名称     | 疆培县教育学院关于一般会议服务1件的竞价采购 |
| ြ 订单管理     | 联系人                | 你是否确认提交本次报价 /                                                      | 联系电话     | 13888888888            |
| 周 满额包邮     | 是否紧急采购             | 报价须知:                                                              |          |                        |
| ➡ 合同管理 🔹   | ■ 完价规则             | 请仔细阅读采购人需求,确认满足所有需求后,准确填写响应信息及价<br>格。若供应商虚假报价。中标后拒签合同或者不按合同要求履约,其服 |          |                        |
| 民 履约管理 💦 🔭 | 寬价开始时间             | 务市场协议将被冻结一个月,无法在新疆维吾尔自治区任何区划进行服<br>务市场相关交易。                        | 寬价结束时间   | 2021-03-17 18:00:00    |
| 🛛 结算管理 🔹 🎽 | 有效竟价标准             | 爻 我已准确填写相关响应信息并知晓相关规则                                              |          | 采购人在有效报价的供应商中,手动确认成交供  |
| 🖄 申诉管理     |                    | 取消 确定                                                              |          | 应商                     |
| 🕅 线下付款单位管理 | 供应商竟价方式            |                                                                    | 结果公示时间   | 竟价成功后1个工作日发布结果公示公告     |

### 【提示】在报价时间截止之前,供应商可撤回报价或修改报价。

| 😧 政府采购云平台 | ■ 交易中心 ▼ ◎ 硼培县                    | 前台大厅                                | - 预警 待外 消息      | CA管理 ① 111              |
|-----------|-----------------------------------|-------------------------------------|-----------------|-------------------------|
| ① 总览      | <b>竟价管理</b> 已响应 未响应               |                                     |                 |                         |
| 夏价管理      | 项目编号: 请输入项目编号                     | <b>寬价开始时间</b> : 开始日期                | ~结束日期           | 重置 搜索 展开 ▼              |
|           | <del>全部</del> 待处理 <b>7</b>        |                                     |                 |                         |
| 🗟 订单管理    | 商品信息                              | 数量 采购单位 算                           | 期望总价(元) 响应总额(元) | 全部状态▼ 操作                |
| ◎ 满额包邮    | 项目编号: 62021031623110534 业务类型: 服务市 | 场 竟价起止时间: 2021-03-16 15:52~2021-03- | -17 18:00 寬价中   |                         |
| ▶ 合同管理 *  | [一般会议服务] 一般会议服务                   | 1 疆培县教育学院                           | 300.00 295.00   | <ul> <li>已报价</li> </ul> |
| ■ 履约管理 ▼  |                                   |                                     |                 | 寬价单详情<br>① 1天1时后结束      |
| [] 结算管理 ▼ |                                   |                                     |                 |                         |

## 2. 合同管理

竞价成功系统公示结束后,由成交供应商起草合同,提交至采购人,采购人确认 合同后,签订完成。 菜单路径1:<u>应用中心—交易中心—合同管理—合同签订</u> 菜单路径2:<u>应用中心—交易中心—订单管理</u> 以下以"菜单路径1"为例:

### 2.1 起草合同

1)选择对应的项目信息,点击【起草】。

| 😧 政府采购云平台       | 計 交易中心 ▼ 💿    | 建结县                                          | 前台大厅                                        | 预警 待 <u>3</u> 5        | 消息 CAT | ME 👤 |         |
|-----------------|---------------|----------------------------------------------|---------------------------------------------|------------------------|--------|------|---------|
| ① 总览            | 合同签订          |                                              |                                             |                        |        |      | 导出全部    |
| P. 竟价管理 F. 采购意向 | 合同编号:         | 请输入                                          | 合同名称: 请输入                                   |                        |        | 重置   | 捜索 展开 ▼ |
| 🐻 团购管理          | 全部 待审核        |                                              |                                             |                        |        |      |         |
| 同 订单管理          | 温馨提示: 未完结的    | 的网上超市、行业馆合同请点击此处跳转音                          | 看!                                          |                        |        |      |         |
|                 | 合同编号          | 合同信息                                         | 项目信息                                        | 创建时间                   | 创建人    | 状态   | 操作      |
| 合同列表            | 111 52<br>0 4 | 业务类型:服务市场<br>合同名称:关于一般会议服务的服<br>合同总额:288.00元 | 项目名称: 101 子<br>项目金额: 288.00元<br>采购单位: 101 年 | 2021-01-25<br>11:48:32 | 25     | ●待起草 | 起草 查看   |
| 合同签订            |               |                                              | 供应商:增                                       |                        |        |      |         |

2)确认合同信息。

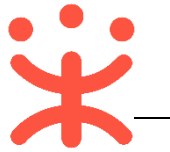

| 合同签订 / 起草合同<br>合同信息 | 電磁計 / 結果合同            |          |            |  |        |  |  |  |  |
|---------------------|-----------------------|----------|------------|--|--------|--|--|--|--|
| 基本信息                | 基本信息                  |          |            |  |        |  |  |  |  |
| *合同名称               | 关于一般会议服务的服务市场合同       |          |            |  |        |  |  |  |  |
| 合同编号                | 11 4                  | 业务类型     | 定点-服务市场    |  |        |  |  |  |  |
| 合同总额(元)             | 288.00                | *合同签订时间  | 2021-01-25 |  |        |  |  |  |  |
| 采购人信息               |                       |          |            |  |        |  |  |  |  |
| 采购单位                |                       |          |            |  |        |  |  |  |  |
| *联系人                |                       | *联系电话    | 1 15       |  |        |  |  |  |  |
| 邮编                  | 遺範入                   | 传真       | t          |  |        |  |  |  |  |
| 社会统一信用代码            | 清输入                   | 地址       | 址   清節入    |  |        |  |  |  |  |
| 供应商信息               |                       |          |            |  |        |  |  |  |  |
| *供应商名称              | 均 公司                  |          |            |  | 10/100 |  |  |  |  |
| *联系人                |                       | *联系电话    | 1 .1       |  |        |  |  |  |  |
| *收款账户               | 995 1998              | *收款开户行   | 中国银行       |  |        |  |  |  |  |
| 邮编                  | 清範入                   | 传真       | 清榆入        |  |        |  |  |  |  |
| 社会统一信用代码            | 914 25400D            | 地址       | 「清榆入       |  |        |  |  |  |  |
| 其他信息                |                       |          |            |  |        |  |  |  |  |
| 质保期                 | 論入 月 ・ □ 終身质保 →→ 可选择均 | 真写质保期和合同 | 有效期        |  |        |  |  |  |  |
| 合同有效期               | YYYY-MM-DD            |          |            |  |        |  |  |  |  |

3)填写支付信息:选择支付方式和预计支付时间。

### 【填写注意事项】

- 建议供应商与采购人沟通后,确认付款方式。
- 如分期支付需点击【添加支付计划】,所有期数的支付金额总和等于成交总价。

| 合同信息 合同基本信息 ♀ 支付信息 发票信息 收货信息 合同文档 |                           |          |      |         |  |      |       |    |
|-----------------------------------|---------------------------|----------|------|---------|--|------|-------|----|
| 支付信息                              |                           |          |      |         |  |      |       |    |
|                                   | *支付方式 💽 一次性作              | 寸款 🔵 分期付 | 款    |         |  |      |       |    |
| 支付期数                              | 支付金额(元                    | ) 支付比例   | Ŧ    | 动士支付时间  |  |      | 支付计划  |    |
| 1                                 | 288.00                    | 100%     |      | 请选择     |  |      | 按合同约定 | 支付 |
|                                   |                           |          |      |         |  |      |       |    |
| 合同信息 合同基                          | 基本信息 ♀ 支付信息               | 发票信息     | 收货信息 | 合同文档    |  |      |       |    |
| 支付信息                              |                           |          |      |         |  |      |       |    |
|                                   | *支付方式 〇 一次性化              | 寸款 💿 分期付 | İ款   |         |  |      |       |    |
| 支付期数                              | *支付金额(元)                  | 支付比例     | 预计支  | 寸时间     |  | 支付计划 | 21    | 操作 |
| 1                                 | 1 请输入 -% 请选择 目 按合同约定支付 删除 |          |      |         |  |      |       |    |
| 2                                 | 请输入                       | -%       | 请选持  | ž       |  | 按合同约 | 的定支付  | 删除 |
|                                   |                           |          | (    | +添加支付期数 |  |      |       |    |

4) 生成合同: 点击【创建合同文档】。

【提示】是否公开:如涉及商业秘密内容合同内容可选择否,则不公开。

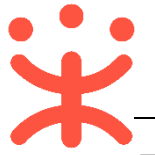

| 合同签订 / 起草合同     返回     预览合同公告     保存     提文 |              |             |     |         |      |    |  |
|---------------------------------------------|--------------|-------------|-----|---------|------|----|--|
| 合同信息 合同基本信息 支付信息                            | 发票信息         | 收货信息 ♀ 合同文档 |     |         |      |    |  |
| 羽柷人民初亏 -                                    |              |             | t   | F/=43 - |      |    |  |
| 开户行账号 -                                     |              |             | 发票  | 中容 商品明約 | 8    |    |  |
| 发票类型 增值税者                                   | <b>ᡝ</b> 通发票 |             | 联系  | 《电话 -   |      |    |  |
| 注册地址 -                                      |              |             |     |         |      |    |  |
|                                             |              |             |     |         |      |    |  |
| 收货信息                                        |              |             |     |         |      |    |  |
| 详细地址                                        | 收件人          | 手机          | 电话  | 数量      | 送货方式 | 备注 |  |
| 新.<br>ル つ.                                  | 7            |             | -   | 1       | -    | -  |  |
| 合同文档                                        |              |             |     |         |      |    |  |
| * 合同文档 创建合同                                 | 文档           |             | 是否公 | 开⑦ 〇 否  | • 是  |    |  |

5)编辑合同:点击【修改】,可编辑合同相关信息,注意一定要将交易的具体内容填写在服务条款中,维护合同信息后点击【保存】,再关闭页面。

| 当前为查看状态 | 5                          |                                                           |                                             |                      |                      |                          |            |            |        |                    | 修改 |
|---------|----------------------------|-----------------------------------------------------------|---------------------------------------------|----------------------|----------------------|--------------------------|------------|------------|--------|--------------------|----|
|         |                            |                                                           |                                             |                      | 政府采                  | 购网上服务市场                  | 合同         |            | 编号: 11 | 1                  |    |
|         | 采购单位<br>服务单位               | (甲方) : 『<br>(乙方) : 士                                      | 完<br>限公司                                    |                      |                      |                          |            |            |        |                    |    |
|         | 根据<br>件、 服务<br>一、 服务       | 《中华人民共和国<br>协议,就甲方委<br>·项目、价格                             | ]政府采购法》、《『<br>托乙方提供 服务事                     | 中华人民共和国目<br>宜,双方经协商- | ⊰法典》、等法征<br>─致,签订本合№ | 聿法规规定,并严格遵循<br>司,以资共同遵守。 | 国家机关、事业单位及 | (或)团体组织:   | 采购项目招标 | 这件、投标文             |    |
| 当前为编辑状态 | 45                         |                                                           |                                             |                      | 政府采                  | 采购网上服务市场                 | 访合同        |            | 编号: 11 | N22334455620212634 | 保存 |
|         | 采购单位<br>服务单位<br>根据<br>件、服务 | (甲方): 疆培:<br>(乙方): 培训:<br>《中华人民共和国:<br>协议, 就甲方委<br>5项目、价格 | 县教育学院<br>曾伏春海有限公司<br>国政府采购法》、《<br>托乙方提供 服务事 | 中华人民共和国 <br>宜,双方经协商  | 民法典》、等法<br>一致,签订本合   | 律法规规定,并严格遵循<br>同,以资共同遵守。 | 国家机关、事业单位及 | と (或) 团体组织 | 采购项目招  | 际文件、投标文<br>金额单位:j  | ī. |
|         | 序号                         | 商品                                                        | 名称                                          | 品牌                   | 型号                   | 西晋                       | 要求         | 采购数量       | 成交单份   | ) 小计               |    |
|         | 1                          | 一般会                                                       | 议服务                                         | -                    | -                    | 品牌:,型号:,会议               | 厅:会议厅1/间/天 | 1          | 295.00 | 295.00             |    |
|         |                            | 合同总价 (                                                    | 元)                                          |                      |                      |                          | 295.00     |            |        |                    |    |
|         |                            | 合同总价(大                                                    | (写)                                         |                      |                      |                          | 贰佰玖拾伍元整    |            |        |                    |    |
|         | 二、付款                       | 7方式                                                       |                                             |                      |                      |                          |            |            |        |                    |    |
|         |                            | 序号                                                        | 采购计划文号                                      | 采                    | 购目录                  | 数量                       | 预算         | 资金来源       | 性质     | 资金支付方式             |    |
|         |                            | 1                                                         | /                                           |                      | /                    | /                        | /          | 1          |        | /                  |    |
| [       |                            | <del>:</del> 条款                                           | ▲ 须                                         | 在此处填                 | 写具体交                 | 逐易内容                     |            |            |        |                    |    |

6) 提交合同:确认合同信息无误后,点击右上角【提交】,并选择采购单位审 核人员后,点击【确定】,待采购人审核。

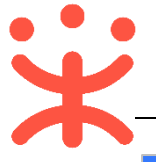

#### 政采云平台-新疆-网上服务市场网超直购和竞价交易操作指南-供应商 20210316

| 😧 政府采购云平台                                                                          | 〓 交易中心 ▼   ◎ → → ● → ● → ●                                      | 前台大厅 | 预警( | <b>35</b><br>\$77     | 消 <mark>裂</mark>        | CA管理                    | 0                       | •  |
|------------------------------------------------------------------------------------|-----------------------------------------------------------------|------|-----|-----------------------|-------------------------|-------------------------|-------------------------|----|
| □ 总览                                                                               | 合同签订 / 起草合同                                                     |      |     |                       | <b>١</b>                | <ol> <li>預览台</li> </ol> | 合同公告 保存                 | 提交 |
| 20. 竞价管理<br>127 采购意向<br>128 可购管理                                                   | <b>关于一般会议服务的服务市场合同【11</b><br>④创建人: ① 创建时间: 2021-01-25 11:48:32  | 04]  |     |                       |                         |                         | <ul> <li>待起草</li> </ul> |    |
| <ul> <li>(a) 山水目注</li> <li>(b) 订单管理</li> <li>(c) 満該包部</li> <li>(c) 合同管理</li> </ul> | 1<br>合同起草<br>起草人: : ()                                          | 2    |     |                       |                         |                         | ③<br>结束                 |    |
| 😧 政府采购云平台                                                                          | 誹 交易中心 ▼   ◎   避培县                                              | 前台大厅 | 预警  | <mark>35</mark><br>侍辺 | 2 <mark>20</mark><br>消息 | CA管理                    | •                       | •  |
| ☐ 总览                                                                               | 合同签订 / <b>起草合同</b>                                              |      |     |                       |                         |                         | 合同公告 保存                 | 提交 |
| P. 党价管理<br>同 采购意向                                                                  | <b>关于一般会议服务的服务市场合同【11</b><br>ふ 創建人: ① 創建市间: 2021-01-25 11:48:32 | 04]  |     |                       |                         |                         | <ul> <li>待起草</li> </ul> |    |
| Co 包內管理<br>同 订单管理                                                                  | 提交 1                                                            |      |     | ×                     |                         |                         |                         |    |
|                                                                                    | 合同起 • 下一审批机构/人员: 采购单<br>超更人:                                    | 修改   |     |                       |                         |                         | 结束                      |    |
| 合同管理 *                                                                             |                                                                 |      |     |                       |                         |                         |                         |    |
|                                                                                    |                                                                 | È    |     |                       | 待起草                     |                         | 查看全                     |    |

### 7) 合同签订完成后,状态显示为"已完成"。

| 😧 政府采购云平台 | 業 交易中心 ▼   ◎ 運増長              | 新台大厅 预警 待20 消息                                 | CA管理 💽 , LLLLL -                          |
|-----------|-------------------------------|------------------------------------------------|-------------------------------------------|
| ① 总览      | 合同列表                          |                                                | 导出全部                                      |
| 🖪 竟价管理    |                               |                                                |                                           |
| 🕞 采购意向    | 首问编号:                         | 音同名称: 请输入                                      | 単直   技家   歳井 ▼                            |
| 15 团购管理   | <b>全部</b> 待履约                 |                                                |                                           |
| 🗐 订单管理    | 温馨提示:未完结的网上超市、行业馆合同请点击此处跳转查看! |                                                |                                           |
| ◎ 满额包邮    |                               |                                                | A175 1 J.D.L 10 /6                        |
| ➡ 合同管理 🔶  | 台间相号 台间信息                     | 项目信息    创建时间                                   | 创建人 状态 操作                                 |
| 合同列表      | 11 业务关型:服务市场 合同名称:关于一般会议服务的服  | 项目名称: 载 5 2021-01-25<br>项目金额: 288.00元 11:48:32 | <ul> <li>已完成 查看</li> <li>(待履约)</li> </ul> |
| 合同签订      | 皆问总额: 288.00元                 | 来陶単位: : : : : : : : : : : : : : : : : : :      | 16,                                       |

### 3. 履约发货

供应商与采购人签订合同后,供应商需及时发货。

菜单路径:用户中心--交易中心--订单管理

1)在"待发货"标签页,选择对应的订单,点击【**立即发货】**。

| 🛱 政府采购云平台 | ## 交易中心 ▼ ◎ 靈培县                           | 前台大厅 预警 待 <mark>第</mark> 消息 CA管理 👤 ——————————————————————————————————— |
|-----------|-------------------------------------------|------------------------------------------------------------------------|
| □ 总览      | 订单列表                                      | 查看导出记录 <b>与</b> 出                                                      |
| P. 竟价管理   | 态只久致· 法心 〉 订单县· ·                         |                                                                        |
| 🕞 采购意向    |                                           |                                                                        |
| き 団购管理    | 全部 待接单 24 待合同签订 1 <del>待发货 11</del> 取消中 1 |                                                                        |
| 同订单管理     | 商品 单价(元) 数量                               | 1 期望金額(元) 收货人 总金额(元) 全部状态 ♥ 操作                                         |
|           | 2021-01-25 11:48:31 订单号: 13' 71 匾 订单类别:   | 服务市场 - 竟价采购   支付方式:账期支付                                                |
|           | 一般会议服务 [交易快照] 288.00 1 (场                 | 3) - 里 288.00 •待供应商发货 立即发货                                             |
|           | ▶ pic 品牌:型号:                              | 订单详情         打印验收单           ① 和我默惑         合同详情         添加备注          |
|           |                                           | 成交通知书                                                                  |
|           |                                           |                                                                        |

2)确认本次履约内容,配送信息、发票信息等内容无误后,点击【提交】。 【提示】如已开票可在开票明细中"添加发票"或"选择电子票"。

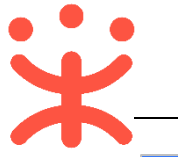

| 诺 政府采购云平台         |   | 〓 交易中心 ▼ 💿 硼培县 | 前          | 36<br>谷大厅 预警 待办 |                |
|-------------------|---|----------------|------------|-----------------|----------------|
| 1 总览              |   | 履约验收 / 发货      |            |                 | 提交             |
| 🕞 竟价管理            |   | 发票方式           | 集中开票       | 发票类型            | 增值税普通发票        |
| 🕞 采购意向            |   | 发票抬头           | 雜          | 纳税人识别号          |                |
| 🐻 团购管理            |   | 开户行            |            | 开户行账号           |                |
| 📄 订单管理            |   | 发票内容           | 商品明细       | 联系电话            | -              |
| 💿 满额包邮            |   | 注册地址           | -          |                 |                |
| 🗟 合同管理            | • | TT 200 001/00  |            |                 |                |
| 🖪 履约管理            | ÷ | 井宗明瑚           |            |                 | [冰川友景] [选择电子票] |
| 🗊 结算管理            | ÷ | 发票号码           | 发票金额(元)    | ) 开票类型          | 发票附件 操作        |
| ④ 申诉管理 ② 线下付款单位管理 |   |                | 当前无发票信息,您可 | 添加发票或选择电子票      |                |

3)如确认提交,在弹窗中点击【确定】,订单状态显示为"待采购人收货",采购人收货验收完成后交易完成。

| 😧 政府采购云平台                               |                               |                                                |             |                             | •        |
|-----------------------------------------|-------------------------------|------------------------------------------------|-------------|-----------------------------|----------|
| ☐ 总览                                    | 履约验收 / 发货                     |                                                |             |                             | 提交       |
| 🕞 竟价管理                                  | 发票方式 \$                       | 製中开票                                           | 发票类型        | 增值税普通发票                     |          |
| 〒 采购意向                                  | 发票抬头                          |                                                |             |                             |          |
| 🐻 团购管理                                  | 开户行                           | •                                              | 开户行账号       |                             |          |
| 🖲 订单管理                                  | 发票内容                          | <b>?</b>                                       | 联系电话        |                             |          |
| 回 满额包邮                                  | 注册地址                          | 您是否确认发货?<br>注/2何时时用约束变及全部,注注于再提支用约关            |             |                             |          |
|                                         | 一开票明细                         | 调订细体N/履约内谷众玉额,佣从无民后再选父履约率                      |             |                             |          |
| 「「「「「「」」「「」」「「」」「「」」「」」「「」」「」」「」」「」」「」」 |                               | 取消 確定                                          |             | 生要射开                        |          |
| ▶ 结算管理 *                                |                               |                                                |             |                             | 2#11     |
| 🔔 申诉管理                                  |                               |                                                |             |                             |          |
| 😧 政府采购云平台                               | 〓 交易中心 ▼   ◎ 硼培县              | 前台大厅                                           | 36<br>预警 待办 | 2 <mark>1</mark><br>消息 CA管理 |          |
| ☐ 总览                                    | 履约验收 / 详情                     |                                                |             |                             |          |
| 🕞 竟价管理                                  |                               | _                                              |             |                             |          |
| 〒 采购意向                                  |                               | 1)<br>() () () () () () () () () () () () () ( |             |                             | ● 待采购人收货 |
| 18 团购管理                                 |                               | C EXERTITY: 2021-01-23 14:21.10                |             |                             |          |
| 🖹 订单管理                                  | 1                             | 2                                              |             |                             |          |
| ◎ 满额包邮                                  | 待供应商发货<br>2021-01-25 14:29:37 | 待采购人收货                                         |             |                             | 履约完成     |
|                                         |                               |                                                |             |                             |          |

恭喜您已经学完网上服务市场-直购和竞价交易流程,掌握这篇文档的内容,您 就可以去参加网上服务市场交易了。

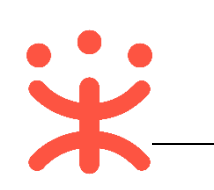

### 版本说明

| 资料名称       | 包含内容     | 版本   | 更新时间     |
|------------|----------|------|----------|
| 政采云平台-新疆-网 | 1)关联岗位权限 | V1.0 | 20210316 |
| 上服务市场-直购和  | 2)接单报价   |      |          |
| 竞价交易操作指南-  | 3)合同管理   |      |          |
| 供应商        | 4)履约管理   |      |          |

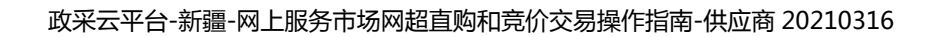

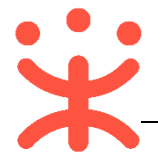

非常感谢您使用政采云平台服务,如果您有什么疑问或需要请随时联系政采云。

本手册可能包含技术上不准确的地方、或与产品功能及操作不相符的地方、 或印刷错误。政采云将根据产品功能的增强而更新本手册的内容,并将定期改进 或更新本手册中描述的产品或程序。更新的内容将会在本手册的新版本中加入。

版权所有©政采云

本手册适用于政采云平台网上服务市场直购和竞价交易操作指南—供应商。 未经政采云书面许可,任何单位和个人不得擅自复制、修改本手册的部分或全部, 并不得以任何形式传播。

责任声明

在适用法律允许的范围内, 政采云对本手册的所有内容不提供任何明示或暗示的保证;不对本手册使用作任何保证。本手册使用中存在的风险, 由使用者自行承担。

在适用法律允许的范围内, 政采云在任何情况下都不对因使用本手册相关内 容及本手册描述的产品而产生的任何特殊的、附带的、间接的、直接的损害进行 赔偿, 即使政采云已被告知可能发生该等损害。

在适用法律允许的范围内, 政采云对任何由于不可抗力、网络攻击、计算机 病毒侵入或其他非政采云因素,导致的产品不能正常运行造成的损失或造成的用 户个人资料泄露、丢失、被盗用等互联网信息安全问题免责。